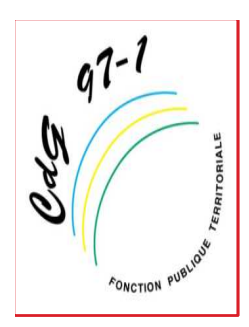

# Commission de Réforme (CdR)

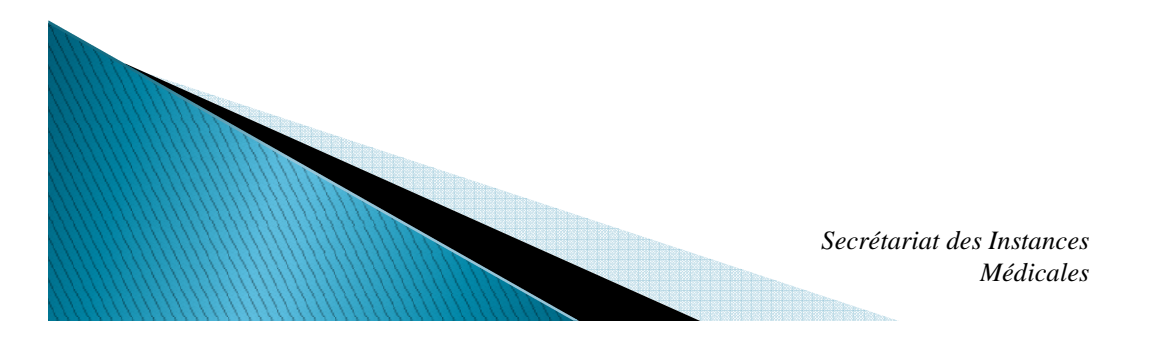

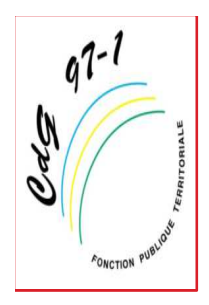

## Connexion au logiciel AGIRHE

Pour vous connecter au logiciel AGIRHE vous avez la possibilité :

-Soit de vous connecter à l'adresse suivante: <u>https://www.agirhe-</u> <u>cdg.fr/agirhe2/login.aspx?dep=91</u>

-Soit de suivre le lien <u>Accès AGIRH</u> sur la page d'accueil du site du Centre de Gestion de la Guadeloupe:

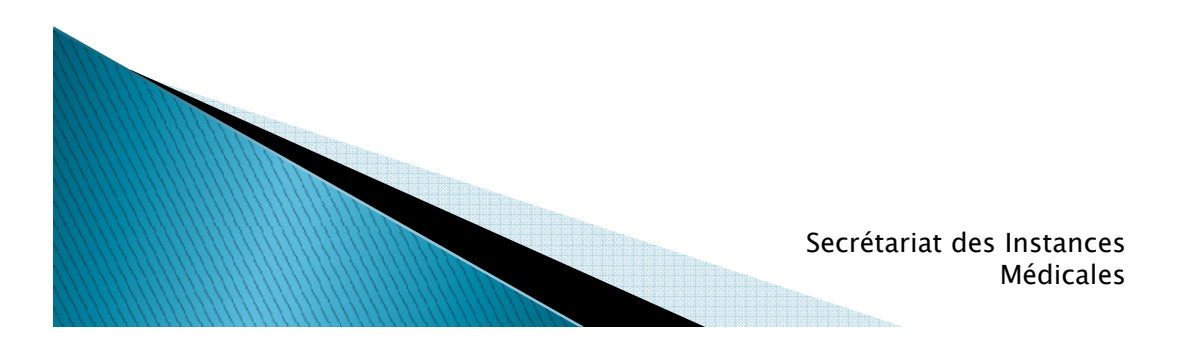

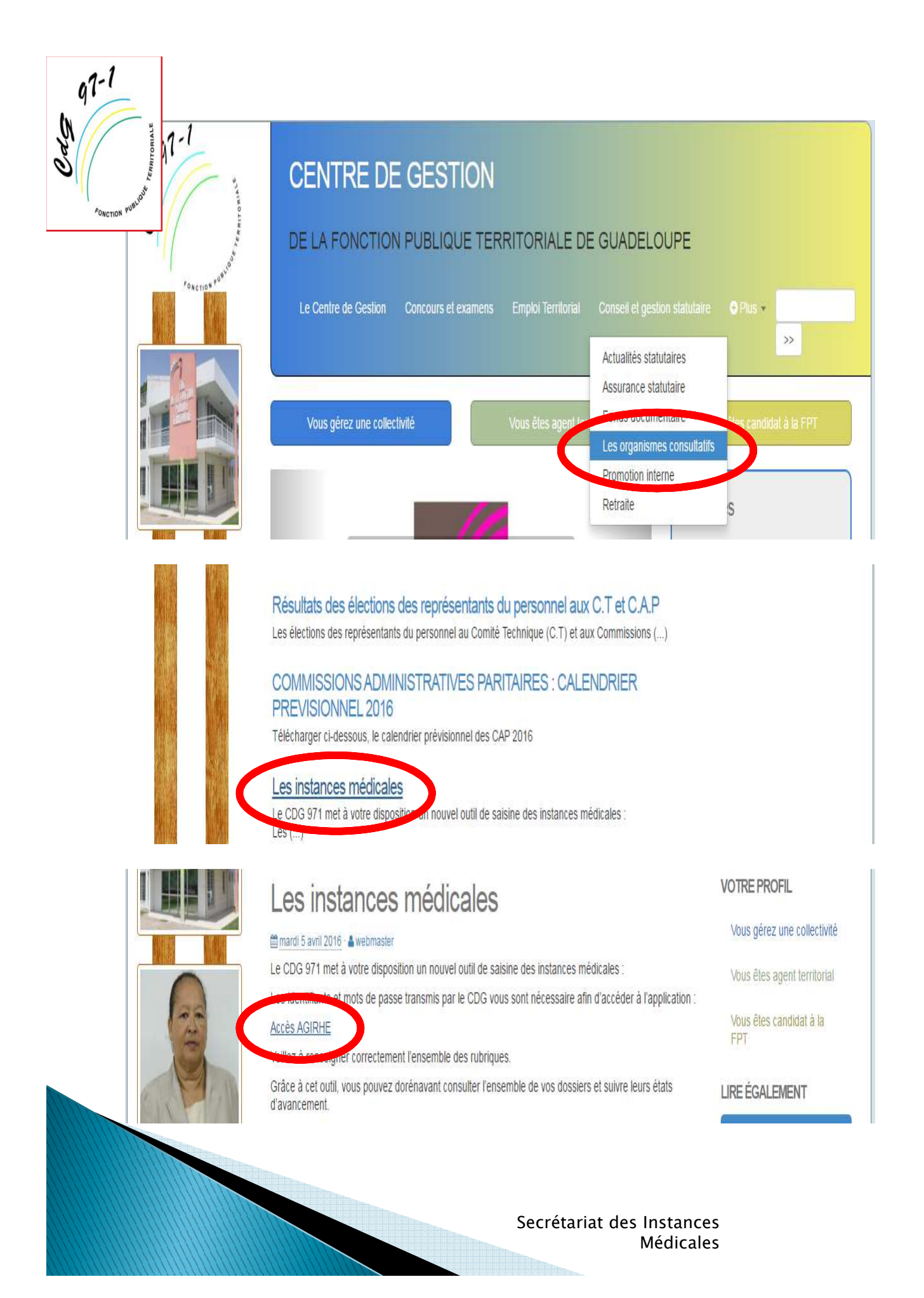

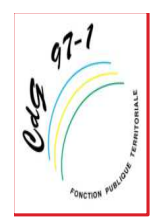

Une fois que la page du logiciel AGIRHE s'affiche dans votre navigateur, vous devez saisir vos noms d'utilisateur et mot de passe fournis par le Centre de Gestion, puis valider:

|                                      | Agirhe                                                     |
|--------------------------------------|------------------------------------------------------------|
| AGIRHE                               | Centre de gestion de la Guadeloupe                         |
| Bienvenue !                          | Saisissez vos paramètres d'accès:                          |
| Pour vous connecter, identifiez-vous | Nom d'utilisateur :<br>Mot de passe :                      |
| Allianc                              | e Informatique des Centres de Gestion - Version 2016 - 110 |

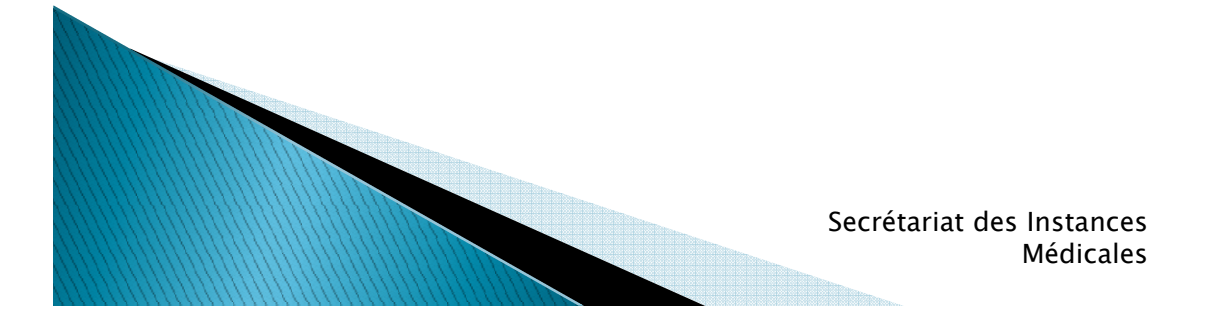

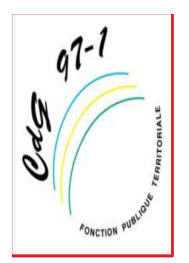

## Saisie de la Commission de Reforme

Avant de saisir la Commission de Réforme, il faut s'assurer:

- Que l'agent existe dans la base de données, et si ce n'est pas le cas il faudra le créer,

- Que les données concernant l'agent sont à jour dans le logiciel.

1) Pour créer un nouvel agent:

Sur l'interface qui s'ouvre après la connexion, positionner le curseur sur l'onglet « AGENT », puis dans le menu déroulant sélectionner « Liste des agents »:

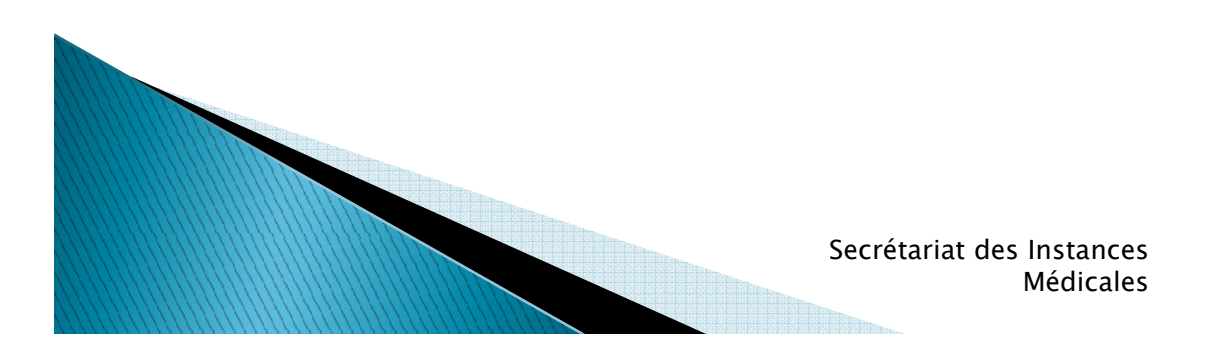

| 47-1<br>Sportion Publicity<br>Conction Publicity |                          |                                | COLI          | LECTIVITE                                       | TEST                     |                                  |       |
|--------------------------------------------------|--------------------------|--------------------------------|---------------|-------------------------------------------------|--------------------------|----------------------------------|-------|
| AGENT C                                          | onnexion: le             | 04/04/2016 à 18:1<br>INSTANCES | 4<br>MEDECINE | REMPLACEMENT                                    | STATISTIQUES             | DOCUMENTS                        | PARAM |
| Liste des agent<br>Notation                      | S<br>It Transfe          | rt Excel Impi                  | rimer)        |                                                 | - Providence             |                                  |       |
| Nom Prénom<br>A rêtés Avan                       | d'échelon                | Grade                          |               |                                                 | Statut                   | V OK                             |       |
| Arrêtés Avanc. (                                 | de grade                 | 0                              | Nom JF 🔕      | Grade                                           | 0                        | Statut 📀                         |       |
| A59021<br>Entretiens profi                       | AMAFROID                 | Dominique                      |               | ()                                              |                          | inconnu                          |       |
| A transmettre a                                  | u CDG <sup>RY</sup> Jean |                                |               | adjoint administratif te<br>(E3 05)             | rritorial de 2ème classe | Titulaire                        |       |
| Arrêtês Avanc.                                   | SpecElnütile)ea          | an-Pierre                      |               | adjoint technique terri<br>(E3 05)              | torial de 2ème classe    | Stagiaire                        |       |
| B50293                                           | BILBO Aléxa              | indre                          |               | animateur territorial (                         | ancien ) (RE 06)         | Titulaire                        |       |
| B49338                                           | BILL BOB                 |                                |               | auxiliaire de puéricultu<br>06)                 | re de 1ère classe (E4    | Stagiaire                        |       |
| C54821                                           | BOUTON Ax                | el                             | CHARPENTIER   | adjoint technique terri<br>(E3 06)              | torial de 2ème classe    | Stagiaire                        |       |
| R54830                                           | BRUEIL Sime              | n                              | ROUDOUDOU     | adjoint technique terri<br>(E3 01)              | torial de 2ème classe    | Stagiaire                        |       |
| C51540                                           | CALVI Anne               |                                |               | adjoint territorial d'anir<br>classe NT (E6 03) | nation principal de 1ère | Non titulaire de droit<br>public |       |
| C50955                                           | CHAPMAN C                | Colin                          |               | ()                                              |                          | Titulaire                        |       |
| C43148                                           | CLOONEY G                | EORGE                          |               | assistant médico-tech<br>(IW 01)                | nique cadre de santé     | Stagiaire                        |       |
| C43148                                           | CLOONEY G                | EORGE                          |               | attaché (DT 04)                                 |                          | Titulaire                        |       |

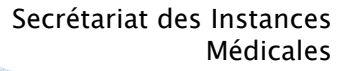

| GAS | 1-1               | Sur<br>ajo       | <sup>.</sup> la pag<br>uter un | e qui s<br>agent | s'ouvre c    | liquer sur   | le bouto  | on    |
|-----|-------------------|------------------|--------------------------------|------------------|--------------|--------------|-----------|-------|
| 1   | FONCTION PUBLICUE | COLLECTIVITE     | INSTANCES                      | MEDECINE         | REMPLACEMENT | STATISTIQUES | DOCUMENTS | PARAM |
|     |                   | <u> </u>         |                                |                  |              |              |           |       |
|     | Ajouter un        | agent Dansfert I | Excel Impr                     | imer             |              |              |           |       |
|     | Nom Pren          | om Actif         | Grade                          |                  |              | Statut       |           |       |
|     |                   | Actifs           | ¥)(                            |                  |              | ¥) (         | Y OK      |       |
|     | Code              | 😧 Agent          | ٥                              | Nom JF (         | Grade        | ٥            | Statut 📀  | )     |

Ensuite sur l'écran qui apparaît compléter touts les champs, puis cliquer sur valider:

| Civilité                      | Nom de famille                                      | Nom d'usage    | Prénom          |                        | Code Agent / Matricule |
|-------------------------------|-----------------------------------------------------|----------------|-----------------|------------------------|------------------------|
| Monsieur ¥*                   | *                                                   |                | *               | *                      | $\square$              |
|                               |                                                     |                |                 |                        |                        |
| Date de naissance             | Lieu de naissance                                   | Dpt naissance  | National        | té                     | Date de décès          |
| *                             |                                                     |                | -= votre        | choix =- 🖌 🖌           |                        |
|                               | Originaire d'un DOM ou de S<br>Pierre et Miquelon ? | 🕻 🖲 Non 🔵 Oui  |                 |                        |                        |
| Evènements familiaux / Enfant | s                                                   |                |                 |                        |                        |
|                               |                                                     |                |                 |                        |                        |
| Adresse                       |                                                     |                |                 |                        |                        |
| Adresse suite                 |                                                     |                |                 |                        |                        |
| Code postal Ville             |                                                     |                |                 |                        |                        |
| Téléphone domicile            | Téléphone portable                                  | Télé           | copie           | Mail                   |                        |
|                               |                                                     |                |                 |                        |                        |
| Nº Sécurité sociale           |                                                     | Calcul clé     |                 |                        |                        |
| Nº d'affiliation à la CNRACL  |                                                     |                |                 |                        |                        |
| N° d'affiliation à l'IRCANTEC |                                                     |                |                 |                        |                        |
|                               | 6                                                   |                |                 |                        |                        |
|                               |                                                     | Valider Unuler | ) (Imprimer     |                        |                        |
|                               |                                                     |                | secretariat des | Instances<br>Médicales |                        |

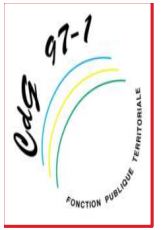

### 2) Pour vérifier les données concernant l'agent:

Sur l'interface qui s'ouvre après la connexion, positionner le curseur sur l'onglet « AGENT », puis dans le menu déroulant sélectionner « Liste des agents »:

|   | are dern               | iere onn           | exion: le 04                     | /04/2016 à 18:1 | 4        |              |              |           |       |
|---|------------------------|--------------------|----------------------------------|-----------------|----------|--------------|--------------|-----------|-------|
| [ | AGENT                  | COLL               | CTIVITE                          | INSTANCES       | MEDECINE | REMPLACEMENT | STATISTIQUES | DOCUMENTS | PARAM |
|   | Liste des<br>Ajouter u | agents<br>n agent- | Transfert                        | Excel Impr      | imer     |              |              |           |       |
|   | Arrêtés Av             | /anc. d'éch        | Actif<br>nelon <sub>Actifs</sub> | Grade           |          |              | Statut       | Y OK      |       |

Dans la nouvelle fenêtre vous pouvez rechercher l'agent soit par son **Nom prénom**, soit par son **grade**, soit par son **statut** :

| GENT                                                 | COL                               | LECTIVITE                                                        | INSTANCES |       |        | E | REMPLACEMENT                              | TATISTIQUES                      | cliq<br>s<br>~_C               | uan<br>ur<br>ok <sub>r</sub> » |
|------------------------------------------------------|-----------------------------------|------------------------------------------------------------------|-----------|-------|--------|---|-------------------------------------------|----------------------------------|--------------------------------|--------------------------------|
| Ajouter u<br>Nom Pre                                 | igent                             | Actif                                                            | Grade     | mprim | ner () |   |                                           | Statut                           |                                | ОК                             |
|                                                      |                                   |                                                                  |           |       |        |   |                                           |                                  |                                |                                |
| ende : A <u>(</u><br>ticulière l<br>Code             | g <mark>ents i</mark><br>MultiCa  | nactifs Position<br>rrière<br>Agent                              |           | ٥     | Nom JF | ٢ | Grade                                     | ٥                                | Statut                         | ٥                              |
| ende : Aq<br>ticulière I<br>Code<br>A59021           | g <mark>ents ir</mark><br>MultiCa | nactifs Position<br>rrière<br>Agent<br>AMAFROID Don              | ninique   | ٥     | Nom JF | ٥ | Grade                                     | ٥                                | Statut                         | ٥                              |
| ende : Ai<br>ticulière f<br>Code<br>A59021<br>A54567 | gents in<br>MultiCa               | nactifs Position<br>rrière<br>Agent<br>AMAFROID Don<br>ANRY Jean | ninique   | ٢     | Nom JF | ٥ | Grade<br>adjoint administratif ter<br>05) | •<br>ritorial de 2ème classe (E3 | Statut<br>inconnu<br>Titulaire | 0                              |

#### Pour modifier les informations concernant l'agent, cliquer sur son dossier, puis sur l'interface qui s'ouvre, cliquer sur l'onglet « Identité » ou « Carrière » puis sur le bouton « Modifier »:

q7-1

Cas

| Civilite                      | Nom de famille                                    | Nom d'usage    | Prénom            | Code Ager  |
|-------------------------------|---------------------------------------------------|----------------|-------------------|------------|
| Monsieur *                    | ANRY *                                            | ANRY *         | Jean              | *          |
| Date de naissance             | Lieu de naissance                                 | Dpt naissance  | Nationalité       | Date de dé |
| 01/01/1985 *                  |                                                   |                | -= votre choix =- | ¥ (        |
|                               | Originaire d'un DOM ou de<br>Pierre et Miguelon 2 | St 💿 Non 🕕 Oui |                   |            |
| Evànomonte familiaux / Enfa   | nte                                               | -              |                   |            |
|                               | lits                                              |                |                   |            |
| Adresse                       | 15, rue de Nancy                                  |                |                   |            |
| Adresse suite                 |                                                   |                |                   | _          |
|                               |                                                   |                |                   | _          |
| Code postal Ville             | Tilicohana aastabla                               | <b>±</b> /1/t. |                   |            |
|                               |                                                   | Telecopie      |                   | Maii       |
|                               |                                                   |                |                   |            |
| Nº Sécurité sociale           | 231564153102555                                   |                |                   |            |
| Nº d'affiliation à la CNRACL  |                                                   | )              |                   |            |
| N° d'affiliation à l'IRCANTEC | (                                                 |                |                   |            |
|                               |                                                   |                | 、<br>、            |            |
|                               |                                                   | Modifier       | )                 |            |
|                               |                                                   |                |                   |            |
|                               |                                                   |                |                   |            |
|                               |                                                   |                |                   |            |
|                               |                                                   |                |                   |            |

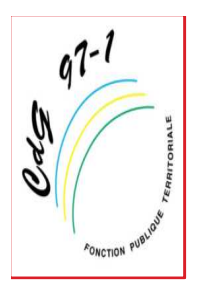

Pour traiter une saisine de la Commission de réforme, les champs suivants sont indispensables:

-La civilité de l'agent,

- -son nom de famille,
- -son nom d'usage,
- -son prénom,
- -sa date de naissance,
- -son lieu de naissance,

-son département de naissance et sa nationalité,

- -son adresse,
- -son code postal et sa ville,

-sa qualité statutaire, sa filière, son cadre d'emploi, son grade,

-sa date de titularisation,

-son emploi,

-son temps de travail.

Une fois cette étape terminée, cliquer sur « valider ». Vous pouvez ensuite créer votre saisine en suivant les étapes suivantes:

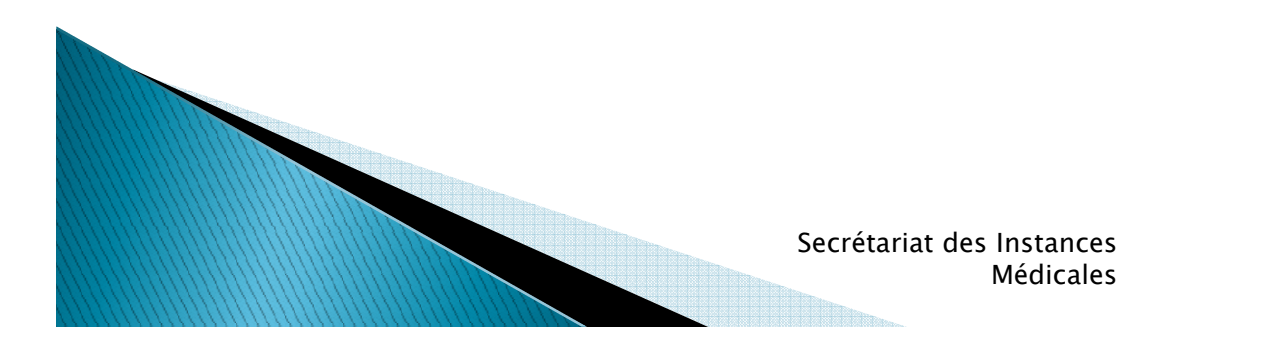

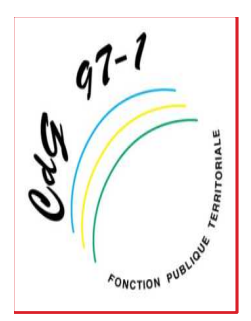

#### <u>Création d'une nouvelle saisine de la</u> <u>Commission de Réforme:</u>

Une fois la souris positionnée sur « Commission de Réforme », vous pouvez soit suivre vos saisines, soit créer une nouvelle saisine; cliquer alors sur « Nouvelle saisine CdR »:

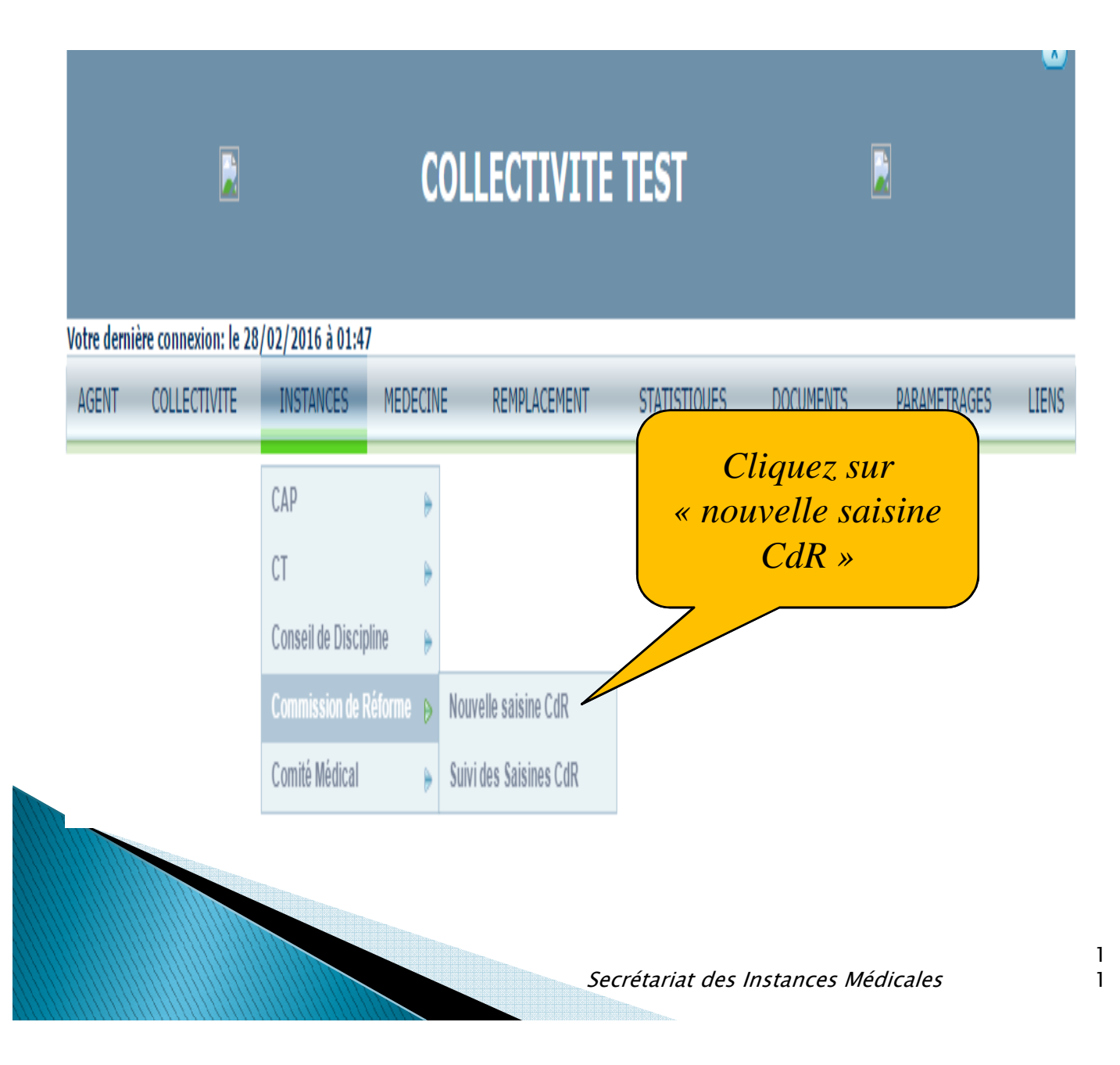

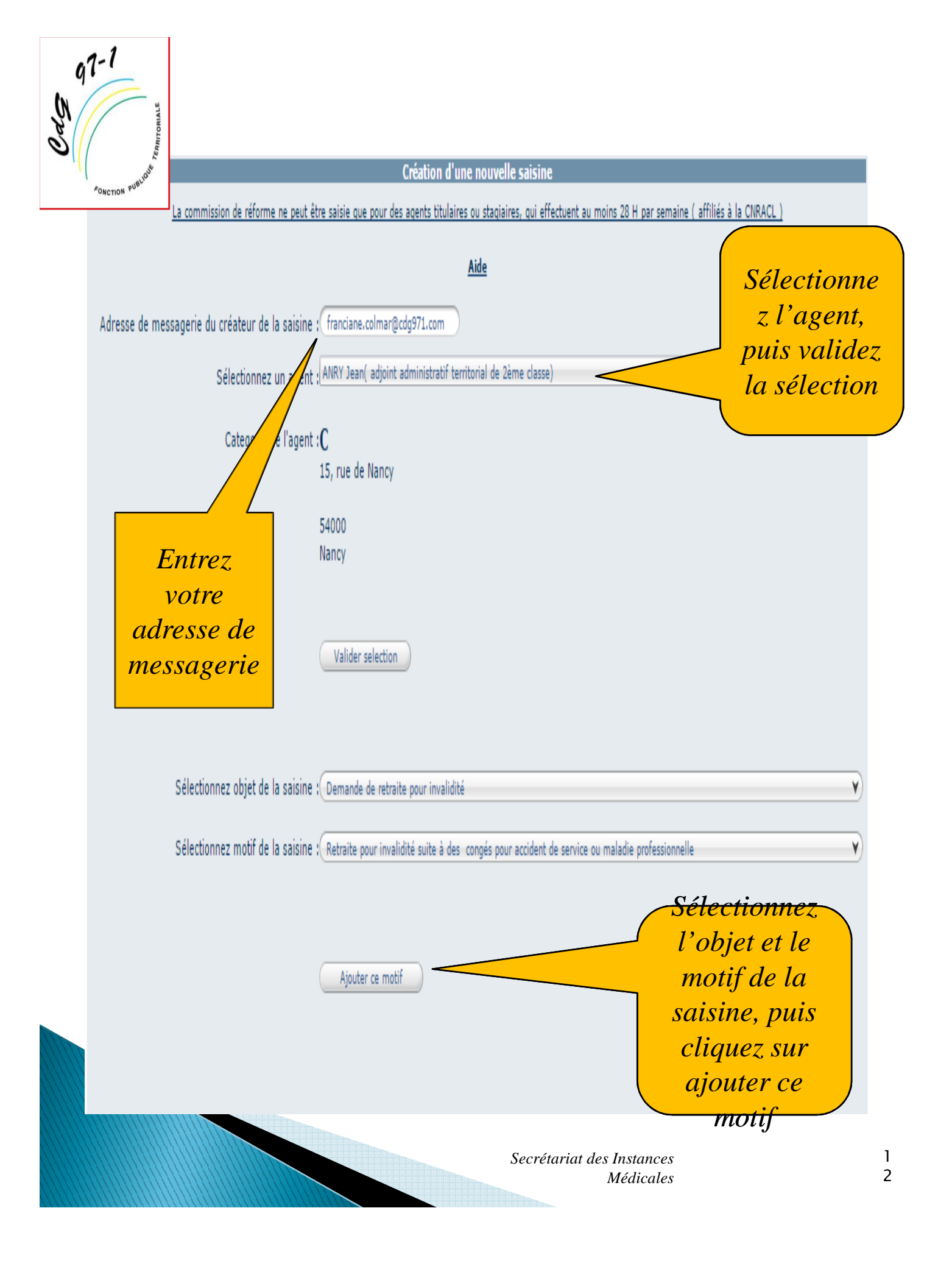

| 97<br>(N | 1-1                         |                                     |                                                                                                    |           |
|----------|-----------------------------|-------------------------------------|----------------------------------------------------------------------------------------------------|-----------|
| Od       | RRITORI                     |                                     | Création d'une nouvelle saisine                                                                                            |           |
| -(((     | FONCTION PUBLIQUE           | La commission de réforme ne peut êl | tre saisie que pour des agents titulaires ou stagiaires, qui effectuent au moins 28 H par semaine ( affiliés à la CNRACL ) |           |
|          |                             |                                     | Aide                                                                                                    |           |
|          | Adresse de me               | sagerie du créateur de la saisine   | ; franciane.colmar@cdg971.com                                                                                              |           |
|          |                             | Sélectionnez un agent               | ANRY Jean( adjoint administratif territorial de 2ème classe)                                                               |           |
|          |                             | Categorie de l'agent                | : <b>C</b><br>15, rue de Nancy                                                                                             |           |
|          |                             |                                     | 54000<br>Nancy                                                                                                    |           |
|          |                             |                                     | Valider selection                                                                                                    |           |
|          |                             | Sélectionnez objet de la saisine    | Demande de retraite pour invalidité                                                                                        | Y         |
|          |                             | Sélectionnez motif de la saisine    | Retraite pour invalidité suite à des congés pour accident de service ou maladie professionnelle                            | Y         |
|          | Clique<br>«valid<br>sélecti | ez sur<br>lez la<br>ion »           | Ajouter ce motif                                                                                                    | matif     |
|          |                             |                                     | Retraite pour invalidité suite à des congés pour accident de service ou maladie professionnelle                            | Supprimer |
|          |                             |                                     | Valider la selection                                                                                                    |           |
|          |                             |                                     | Secrétariat des Instances<br>Médicales                                                                                     |           |

| Liste des pièces à faire suivre       et dels abine : Genande de retrate pour invalidié         au       et dels de la sabine : Genande de retrate pour invalidié         secrétariati de la CAR pour le traitement effectif de la demande       et motif de la sabine : fatrate pour invalidié suite à des congés pour accident de service ou malade professionnelle         au       et motif de la sabine : fatrate pour invalidité suite à des congés pour accident de service ou maladie professionnelle         au       Apouter ce motif         Retraite pour invalidité suite à des congés pour accident de service ou maladie professionnelle       Supprime         Valider la sabient       Nation         Retraite pour invalidité suite à des congés pour accident de service ou maladie professionnelle       Supprime         Valider la sabient       Valider la sabient         Retraite pour invalidité suite à des congés pour accident de service ou maladie professionnelle       Supprime         Valider la sabient       Ibelié       Statut         Expertise médicale faite par un médécin agrée       Imprimé AF3 (rapport d'expertise)       Fordes verbaux         Inprimé AF3 (rapport d'expertise)       Expertise médicale faite par un médécin agrée       Fordes verbaux       Statut         Expertise médicale soutes médicaux       Expertise infidial :       Statut       Expertise       Statut         Inprimé AF3 (rapport d'expertiae)       Expertise                                                                                                    | AONCTION PUBLICINE                                                                                                    |                                                                                                    | 15, rue de Nancy<br>54000<br>Nancy                           |                                                        |                                     |
|----------------------------------------------------------------------------------------------------|----------------------------------------------------------------------------------------------------|----------------------------------------------------------------------------------------------------|--------------------------------------------------------------|--------------------------------------------------------|-------------------------------------|
| faire suivre<br>au<br>secrétariat<br>de la CdR<br>pour le<br>traitement<br>effectif de<br>la demande<br>Demande signe de la saisine : Retraite pour invalidité suite à des congés pour accident de service ou maladie professionnelle<br>Apoter ce motif<br>Retraite pour invalidité suite à des congés pour accident de service ou maladie professionnelle<br>Moter ce motif<br>Retraite pour invalidité suite à des congés pour accident de service ou maladie professionnelle<br>Valider la selection<br>Ubellé<br>Demande signe de l'agent<br>Expertise médicale faite par un médecin agrée<br>Imprimé AF3 (rapport d'expertise)<br>Imprimé AF3 (rapport d'expertise)<br>Imprimé AF3 (rapport d'expertise)<br>Imprimé AF4 (procés-verbail type)<br>Attestation de reclassement<br>Procés verbaux des comités médicaux<br>Courrier ou bordereau précisant l'ôbjet de la saisine<br>Demenent initial :<br>Selectionnez le type d'evenement initial :<br>Gélectionnez un type<br>Valider la satime                                                                                                    | Liste des<br>pièces à                                                                                                    |                                                                                                    | Valider selection                                            |                                                        |                                     |
| au<br>sec rétariat<br>de la CdR<br>pour le<br>traitement<br>effectif de<br>la demande<br>Protes verbaurde sonté entraite pour invalidé suite à des congés pour accident de service ou malade professionnelle<br>Apoter ce motif<br>Apoter ce motif<br>Retraite pour invalidité suite à des congés pour accident de service ou malade professionnelle<br>Moter ce motif<br>Retraite pour invalidité suite à des congés pour accident de service ou malade professionnelle<br>Moter ce motif<br>Retraite pour invalidité suite à des congés pour accident de service ou malade professionnelle<br>Moter la selection<br>Valider la selection<br>Ubellé<br>Demande signée de l'agent<br>Expertise médicale faite par un médecin agrée<br>Imprimé AFA (procés-verbal type)<br>Attestation de reclassement<br>Procès verbau des comités médicaux<br>Courrier ou bordereau précisant l'objet de la sasine<br>Evenement initial :<br>Selectionnez le type d'evenement initial :<br>Selectionnez le type d'evenement initial :<br>Selectionnez l                   | faire suivre                                                                                                    |                                                                                                    |                                                              |                                                        |                                     |
| secrétariat<br>de la CdR<br>pour le<br>traitement<br>effectif de<br>la demande<br>Petraite pour invalidité suite à des congés pour accident de service ou malade professionnelle<br>Aputer ce motif<br>Aputer ce motif<br>Retraite pour invalidité suite à des congés pour accident de service ou malade professionnelle<br>Valider la selection<br>Valider la selection<br>Valider la selection<br>Valider la selection<br>Frorès verbaux des comités médicaux<br>Courrier ou bordereau précisant l'objet de la saisine<br>Informations complementaires<br>Evenement initial :<br>Selectionnez le type d'evenement initial :<br>Selectionnez le type d'evenement initial :<br>Selectionnez le type d'                   | аи                                                                                                    | ez objet de la saisine :                                                                                                    | Demande de retraite pour invalidité                          |                                                        |                                     |
| de la CdR<br>pour le<br>traitement<br>effectif de<br>la demande<br>Retraite pour invalidité suite à des congés pour accident de service ou malade professionnelle<br>Aputer ce motif<br>Retraite pour invalidité suite à des congés pour accident de service ou malade professionnelle<br>Valider la selection<br>Valider la selection<br>Expertise médicale faite par un médecin agrée<br>Imprimé AFB (rapport d'expertise)<br>Imprimé AFB (rapport d'expertise)<br>Imprimé AFB ( | secrétariat                                                                                                    |                                                                                                    |                                                              |                                                        |                                     |
| pour le<br>traitement<br>effectif de<br>la demande<br>Ajoter ce motif<br>Retraite pour invalidité suite à des congés pour accident de service ou malade professionnelle<br>Valider la selection<br>Valider la selection<br>Ubellé<br>Statut<br>Demande signée de l'agent<br>Expertise médicale faite par un médecin agrée<br>Imprimé AF3 (rapport d'expertise)<br>Imprimé AF3 (rapport d'expertise)<br>Imprimé AF3 (rapport d'expertise)<br>Imprimé AF3 (rapport d'expertise)<br>Imprimé AF3 (rapport d'expertise)<br>Imprimé AF3 (rapport d'expertise)<br>Imprimé AF4 (procès-verbal type)<br>Attestation de reclassement<br>Procès verbaux des comités médicaux<br>Courrier ou bordereau précisant l'objet de la saisine<br>Informations complementaires<br>Evenement initial :<br>Selectionnez le type d'evenement initial :<br>Selectionnez le type d'evenement initial :<br>Selectionnez le t               | de la CdR                                                                                                    | ez motif de la saisine :                                                                                                    | Retraite pour invalidité suite à des congés pour accident de | e service ou maladie professionnelle                   |                                     |
| traitement<br>effectif de<br>la demande<br>Aputer ce motif<br>Retraite pour invalidité suite à des congés pour accident de service ou maladie professionnelle<br>Supprim<br>Valider la selection<br>Ubellé<br>Demande signée de l'agent<br>Expertise médicale faite par un médecin agrée<br>Imprimé AF3 (rapport d'expertise)<br>Imprimé AF3 (rapport d'expertise)<br>Imprimé AF3 (rapport d'expertise)<br>Imprimé AF3 (rapport d'expertise)<br>Imprimé AF3 (rapport d'expertise)<br>Imprimé AF3 (rapport d'expertise)<br>Imprimé AF3 (rapport d'expertise)<br>Imprimé AF3 (rapport d'expertise)<br>Imprimé AF4 (procès-verbal type)<br>Attestation de reclassement<br>Procès verbaux des comités médicaux<br>Courrier ou bordereau précisant l'objet de la saisine<br>Evenement initial :<br>Selectionnez le type d'evenement initial :<br>Selectionnez le type d'evenement initial :<br>Select                 | pour le                                                                                                    |                                                                                                    |                                                              |                                                        |                                     |
| effectif de<br>la demande<br>la demande<br>la demande<br>signée de l'agent<br>Expertise médicale faite par un médecin agrée<br>Inprimé AF3 (rappot d'expertise)<br>Inprimé AF4 (procès-verbal type)<br>Attestation de reclassement<br>Procès verbaux des comités médicaux<br>Courrier ou bordereau précisant l'ôbjet de la saisine<br>Informations complementaines<br>Evenement initial :<br>Selectionnez le type d'evenement initial :<br>Selectionnez le type d'evenement initial :<br>Selectionnez le type d'evenement initial :<br>Selectionnez le type d'evenement initial :                                                                                                    | traitement                                                                                                    |                                                                                                    |                                                              |                                                        |                                     |
| Agotær ce motif<br>Ia demande<br>Agotær ce motif<br>Retraite pour invalidité suite à des congés pour accident de service ou maladie professionnelle<br>Supprim<br>Valider la selection<br>Ubellé<br>Demande signée de l'agent<br>Expertise médicale faite par un médecin agrée<br>Imprimé AF3 (raport d'expertise)<br>Imprimé AF3 (raport d'expertise)<br>Imprimé AF3 (raport d' | effectif de                                                                                                    |                                                                                                    |                                                              |                                                        |                                     |
| International       motif         Retraite pour invalidité suite à des congés pour accident de service ou maladie professionnelle       Supprim         Valider la selection       Valider la selection         Demande signée de l'agent       Expertise médicale faite par un médecin agrée         Imprimé AF3 (rapport d'expertise)       Imprimé AF3 (rapport d'expertise)         Imprimé AF3 (rapport d'expertise)       Imprimé AF4 (procès-verbal type)         Attestation de reclassement       Procès verbaux des comités médicaux         Courrier ou bordereau précisant l'objet de la saisine       - Sélectionnez         Informations complementaires       L'évènement initial :         Selectionnez le type d'evenement initial :       Selectionnez un type         Valider la saisine       Validez , la saisine                                                                                                    | la domando                                                                                                    |                                                                                                    | Ajouter ce motif                                             |                                                        |                                     |
| Retraite pour invalidité suite à des congés pour accident de service ou maladie professionnelle       Supprim         Valider la selection       Valider la selection         Ubellé       Statut         Demande signée de l'agent       Expertise médicale faite par un médecin agrée         Imprimé AF3 (rapport d'expertise)       Imprimé AF3 (rapport d'expertise)         Imprimé AF3 (rapport d'expertise)       Imprimé AF4 (procès-verbal type)         Attestation de reclassement       Procès verbaux des comités médicaux         Courrier ou bordereau précisant l'objet de la saisine       - Sélecctionnez         Informations complementaires       L' évènement initial :         Selectionnez le type d'evenement initial :       Selectionnez un type         Valider la saisine       Valider la saisine                                                                                                    | iu uemunue                                                                                                    |                                                                                                    |                                                              |                                                        | motif                               |
| Valider la selection         Libellé       Statut         Demande signée de l'agent       Expertise médicale faite par un médecin agrée         Imprimé AF3 (rapport d'expertise)       Imprimé AF4 (procés-verbal type)         Attestation de reclassement       Procés verbaux des comités médicaux         Courrier ou bordereau précisant l'objet de la saisine       -         Informations complementaires       L'évènement initial :         Evenement initial :       Selectionnez un type         Valider la saisine       Valider la saisine                                                                                                    |                                                                                                    |                                                                                                    | Retraite pour invalidité suite à des congés pour accide      | ent de service ou maladie professionnelle              | Supprime                            |
| Valider la selection         Libellé       Statut         Demande signée de l'agent       Expertise médicale faite par un médecin agrée         Imprimé AF3 (rapport d'expertise)       Imprimé AF4 (procès-verbal type)         Attestation de reclassement       Procès verbaux des comités médicaux         Procès verbaux des comités médicaux       -         Courrier ou bordereau précisant l'objet de la saisine       -         Informations complementaires       L'évènement initial :         Evenement initial :       Selectionnez un type         Valider la saisine       Valider la saisine                                                                                                    |                                                                                                    |                                                                                                    |                                                              |                                                        | 71-110                              |
| Libellé Statut Demande signée de l'agent Expertise médicale faite par un médecin agrée Imprimé AF3 (rapport d'expertise) Imprimé AF4 (procès-verbal type) Attestation de reclassement Procès verbaux des comités médicaux Courrier ou bordereau précisant l'objet de la saisine Informations complementaires Evenement initial : Selectionnez le type d'evenement initial ; Gélectionnez un type Valider la saisine Valider la saisine                                                                                                    |                                                                                                    |                                                                                                    | Valider la selection                                         |                                                        |                                     |
| Demande signe de l'agent Expertise médicale faite par un médecin agrée Imprimé AF3 (rapport d'expertise) Imprimé AF4 (procès-verbal type) Attestation de reclassement Procès verbaux des comités médicaux Courrier ou bordereau précisant l'objet de la saisine Informations complementaires Evenement initial : Selectionnez le type d'evenement initial : Gélectionnez un type Valider la saisine Valider la saisine                                                                                                    |                                                                                                    |                                                                                                    | Libellé                                                      | Statut                                                 |                                     |
| Expertise medicale raite par un medecin agree<br>Imprimé AF3 (rapport d'expertise)<br>Imprimé AF4 (procès-verbal type)<br>Attestation de reclassement<br>Procès verbaux des comités médicaux<br>Courrier ou bordereau précisant l'objet de la saisine<br>Informations complementaires<br>Evenement initial :<br>Selectionnez le type d'evenement initial :<br>Selectionnez le type d'evenement initial :<br>Selectionnez un type V<br>Valider la saisine                                                                                                    | Demande signee de l'agent                                                                                                    |                                                                                                    |                                                              |                                                        |                                     |
| Imprimé AF3 (apport d'axperdae)<br>Imprimé AF4 (procès-verbal type)<br>Attestation de reclassement<br>Procès verbaux des comités médicaux<br>Courrier ou bordereau précisant l'objet de la saisine<br>Informations complementaires<br>Evenement initial :<br>Selectionnez le type d'evenement initial :<br>Selectionnez le type d'evenement initial :<br>Selectionnez un type V<br>Valider la saisine                                                                                                    | E I I I I I I                                                                                                    |                                                                                                    |                                                              |                                                        |                                     |
| Attestation de reclassement Procès verbaux des comités médicaux Courrier ou bordereau précisant l'objet de la saisine Informations complementaires Evenement initial : Selectionnez le type d'evenement initial : Selectionnez le type d'evenement initial : Velider la saisine Velider la saisine                                                                                                    | Expertise médicale faite par                                                                                                    | vartice)                                                                                                    |                                                              |                                                        |                                     |
| Procès verbaux des comités médicaux<br>Courrier ou bordereau précisant l'objet de la saisine<br>Informations complementaires<br>Evenement initial :<br>Selectionnez le type d'evenement initial : Sélectionnez un type Y<br>Valider la saisine                                                                                                    | Expertise médicale faite par<br>Imprimé AF3 (rapport d'exp                                                                                                    | pertise)<br>J type)                                                                                                    |                                                              |                                                        |                                     |
| Courrier ou bordereau précisant l'objet de la saisine Informations complementaires Evenement initial : Selectionnez le type d'evenement initial : Selectionnez un type Valider la saisine Valider la saisine                                                                                                    | Expertise médicale faite par<br>Imprimé AF3 (rapport d'exp<br>Imprimé AF4 (procès-verba<br>Attestation de reclassement                                                                                                    | pertise)<br>Il type)                                                                                                    |                                                              |                                                        |                                     |
| Informations complementaires       - Sélectionnez         Evenement initial :       Selectionnez le type d'evenement initial :       I évènement initial, puis         Selectionnez le type d'evenement initial :       Sélectionnez un type       Valider la saisine                                                                                                    | Expertise médicale faite par<br>Imprimé AF3 (rapport d'exp<br>Imprimé AF4 (procès-verba<br>Attestation de reclassement<br>Procès verbaux des comités                                                                              | r un nieuechi agree<br>pertise)<br>al type)<br>t<br>s médicaux                                                                                          |                                                              |                                                        |                                     |
| Evenement initial :<br>Selectionnez le type d'evenement initial : Sélectionnez un type v<br>Valider la saisine                                                                                                    | Expertise médicale faite par<br>Imprimé AF3 (rapport d'exp<br>Imprimé AF4 (procès-verba<br>Attestation de reclassement<br>Procès verbaux des comités<br>Courrier ou bordereau préc                                                | r un meueum agree<br>pertise)<br>al type)<br>t<br>s médicaux<br>isant l'objet de la saisine                                                             | ¥.                                                           |                                                        |                                     |
| Evenement initial :<br>Selectionnez le type d'evenement initial : Sélectionnez un type V<br>Valider la saisine                                                                                                    | Expertise médicale faite par<br>Imprimé AF3 (rapport d'exp<br>Imprimé AF4 (procès-verba<br>Attestation de reclassement<br>Procès verbaux des comités<br>Courrier ou bordereau préc                                                | pertise)<br>al type)<br>t<br>s médicaux<br>isant l'objet de la saisine                                                                                  | ş.                                                           | - Sélecti                                              | onnez.                              |
| Selectionnez le type d'evenement initial : Sélectionnez un type                                                                                                    | Expertise médicale faite par<br>Imprimé AF3 (rapport d'exp<br>Imprimé AF4 (procès-verba<br>Attestation de reclassement<br>Procès verbaux des comités<br>Courrier ou bordereau préc<br>Informations complemen                      | r un nieuecin agree<br>pertise)<br>al type)<br>t<br>s médicaux<br>isant l'objet de la saisine<br>taires                                                 | 2                                                            | - Sélecti<br>L'évène                                   | onnez,<br>ment                      |
| Validez la saisine                                                                                                    | Expertise médicale faite par<br>Imprimé AF3 (rapport d'exp<br>Imprimé AF4 (procès-verba<br>Attestation de reclassement<br>Procès verbaux des comités<br>Courrier ou bordereau préc<br>Informations complement                     | pertise)<br>al type)<br>t<br>s médicaux<br>isant l'objet de la saisine<br>taires<br>Evenement initial                                                   |                                                              | - Sélection<br>l'évène<br>initial                      | onnez.<br>ment                      |
| Valider la saisine                                                                                                    | Expertise médicale faite par<br>Imprimé AF3 (rapport d'exp<br>Imprimé AF4 (procès-verba<br>Attestation de reclassement<br>Procès verbaux des comitér<br>Courrier ou bordereau prèc<br>Informations complemen<br>Selectionnez le t | pertise)<br>al type)<br>t<br>s médicaux<br>isant l'objet de la saisine<br>taires<br>Evenement initial<br>ype d'evenement initial                        | e<br>: Sélectionnez un type                                  | - Sélectie<br>l'évèner<br>initial,                     | onnez<br>ment<br>puis               |
| Valider la saisine                                                                                                    | Expertise médicale faite par<br>Imprimé AF3 (rapport d'exp<br>Imprimé AF4 (procès-verba<br>Attestation de reclassement<br>Procès verbaux des comités<br>Courrier ou bordereau préc<br>Informations complemen<br>Selectionnez le t | pertise)<br>al type)<br>t<br>s médicaux<br>isant l'objet de la saisine<br>taires<br>Evenement initial<br>ype d'evenement initial                        | s<br>: (Sélectionnez un type                                 | - Sélecti<br>l'évène<br>initial,<br>valide             | onnez<br>ment<br>puis<br>z la       |
|                                                                                                    | Expertise médicale faite par<br>Imprimé AF3 (rapport d'exp<br>Imprimé AF4 (procès-verba<br>Attestation de reclassement<br>Procès verbaux des comitér<br>Courrier ou bordereau préc<br>Informations complemen<br>Selectionnez le t | r un nieuecin agree<br>pertise)<br>al type)<br>t<br>s médicaux<br>isant l'objet de la saisine<br>taires<br>Evenement initial<br>ype d'évenement initial | e<br>: Sélectionnez un type                                  | - Sélection<br>l'évèner<br>initial,<br>valide<br>saisi | onnez<br>ment<br>puis<br>z la<br>ne |
|                                                                                                    | Expertise médicale faite par<br>Imprimé AF3 (rapport d'exp<br>Imprimé AF4 (procès-verba<br>Attestation de reclassement<br>Procès verbaux des comitér<br>Courrier ou bordereau préc<br>Informations complemen<br>Selectionnez le t | r un nieuecin agree<br>pertise)<br>al type)<br>t<br>s médicaux<br>isant l'objet de la saisine<br>taines<br>Evenement initial<br>ype d'evenement initial | :<br>Sélectionnez un type                                    | - Sélection<br>l'évèner<br>initial,<br>valide<br>saisi | onnez<br>ment<br>puis<br>z la<br>ne |
|                                                                                                    | Expertise médicale faite pai<br>Imprimé AF3 (rapport d'exp<br>Imprimé AF4 (procès-verba<br>Attestation de reclassement<br>Procès verbaux des comités<br>Courrier ou bordereau prèc<br>Informations complemen<br>Selectionnez le t | r un nieuecin agree<br>pertise)<br>al type)<br>t<br>s médicaux<br>isant l'objet de la saisine<br>taires<br>Evenement initial<br>ype d'evenement initial | :<br>Sélectionnez un type                                    | - Sélectie<br>l'évèner<br>initial,<br>valide<br>saisie | onnez<br>ment<br>puis<br>z la<br>ne |

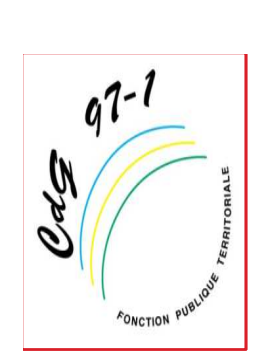

## Suivi du dossier

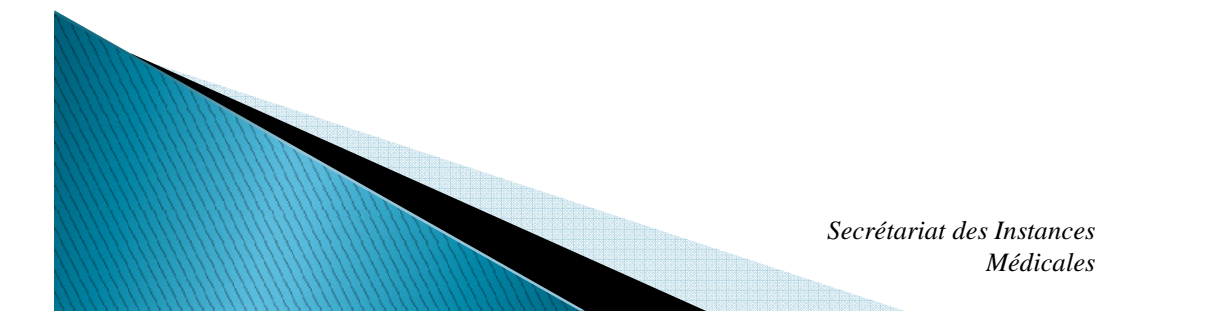

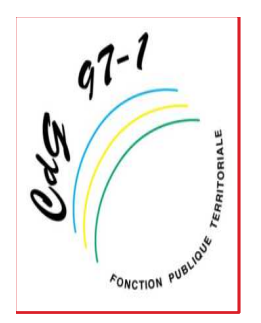

Une fois la souris positionnée sur Commission de Réforme, vous pouvez soit suivre vos saisines, soit créer une nouvelle saisine; cliquer alors sur « Suivi des Saisines CdR »:

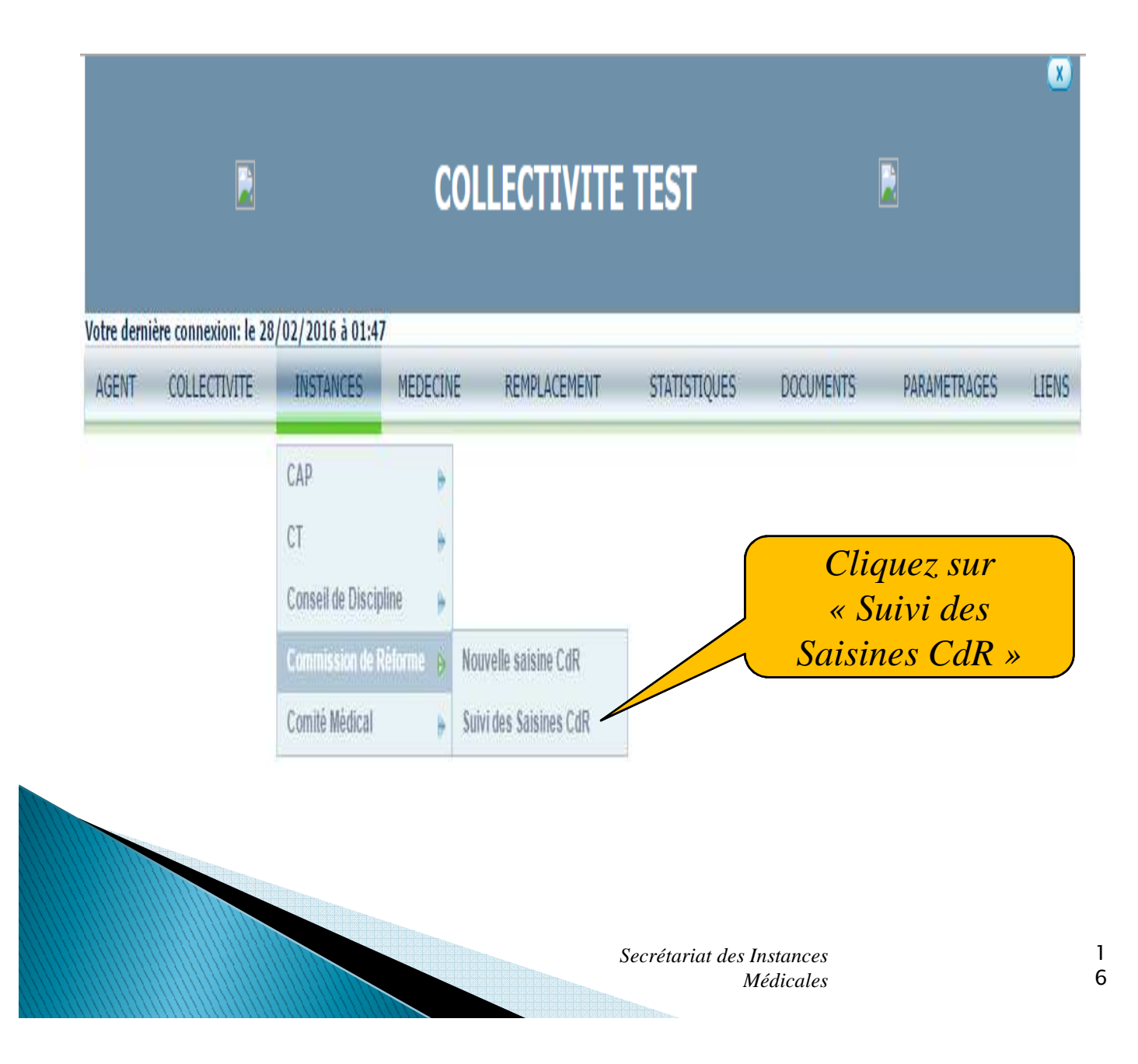

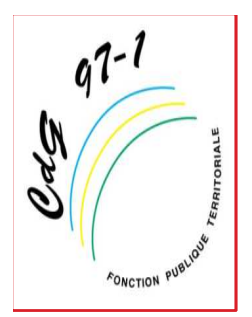

Dans la nouvelle fenêtre vous pouvez rechercher l'agent soit par son **Nom prénom**, soit par sa **Date de session**, soit par son **Etat** :

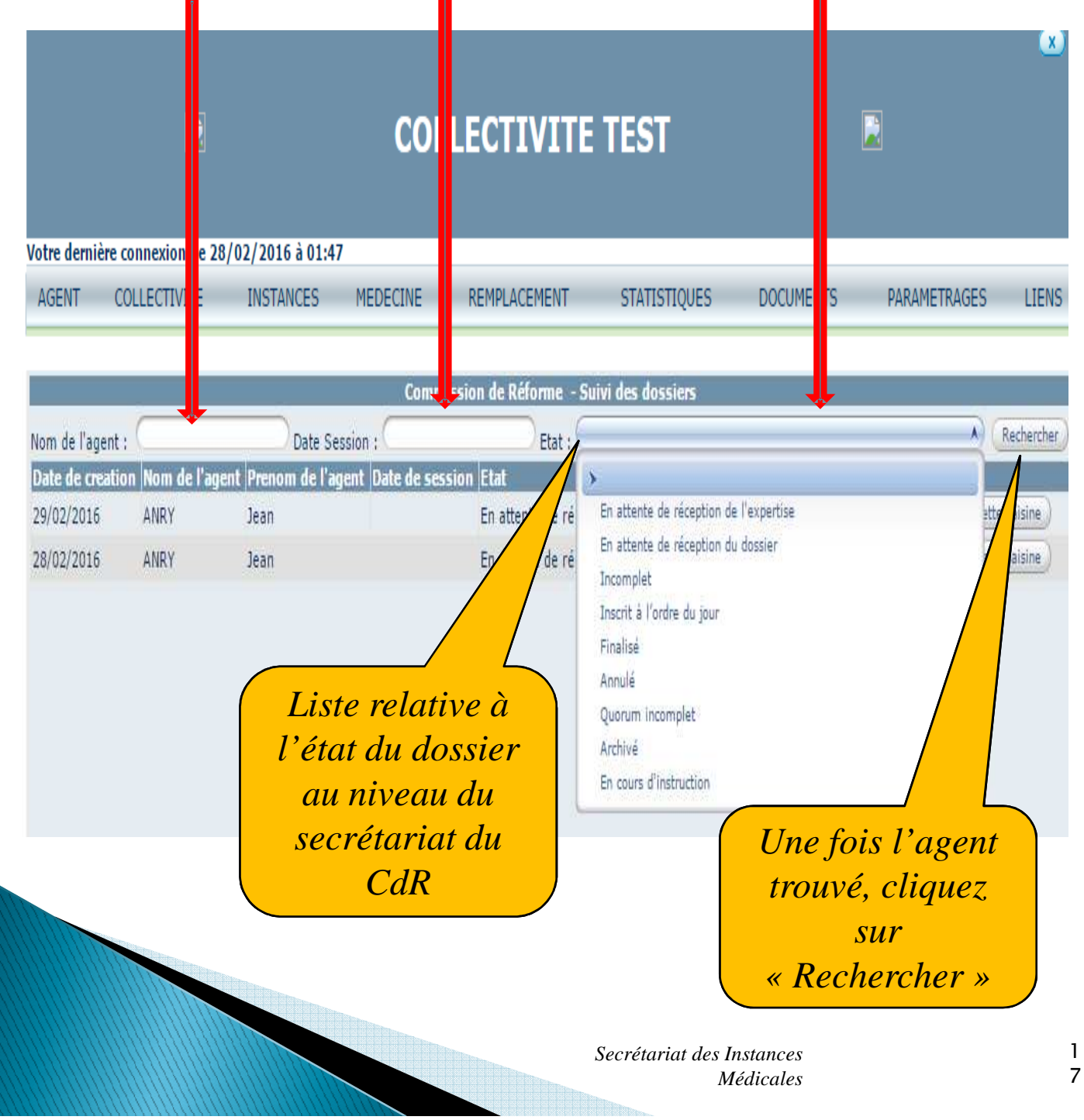

#### Signification des différents items:

q7-1

Cds

in attente réception du dossier: vous avez enregistré une saisine en ligne. Votre dossier restera dans cet état jusqu'à son traitement par le secrétariat de la Commission de réforme.

• En attente de réception de l'expertise: l'agent a été convoqué en expertise (ou en expertise complémentaire) par la collectivité et le secrétariat de la commission de réforme est en attente de réception de rapport d'expertise.

 Incomplet: le dossier a été reçu au secrétariat de la Commission de réforme, mais il manque des pièces justificatives. Un e-mail vous sera adressé pour vous demander de bien vouloir transmettre les pièces manquantes.

 Inscrit à l'ordre du jour: le dossier est inscrit à l'ordre du jour de la prochaine séance de la Commission de réforme.

 Quorum incomplet: le quorum n'a pu être atteint lors du premier passage en séance. Le dossier sera alors automatiquement réinscrit à la prochaine séance.

• Finalisé: le dossier a été présenté en séance de la Commission de réforme.

 Annulé: la saisine a été annulée (à cause d'une erreur de saisine ou d'une saisine devenue sans objet).

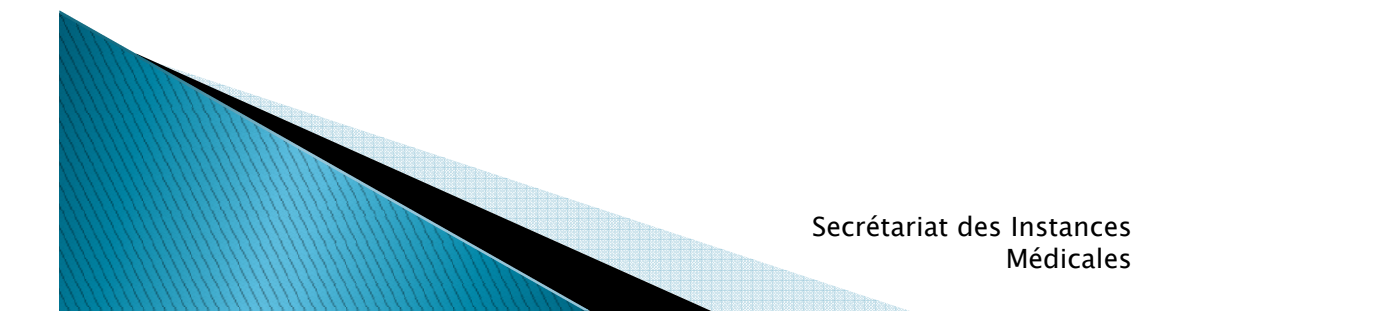

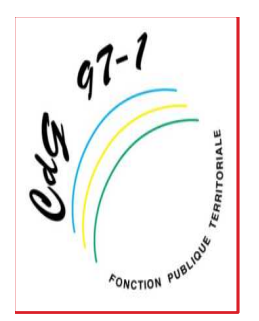

Pour vérifier que le secrétariat de la Commission de Réforme a bien réceptionné vos pièces, il suffit de cliquer sur le bouton « Détails » du dossier de votre choix:

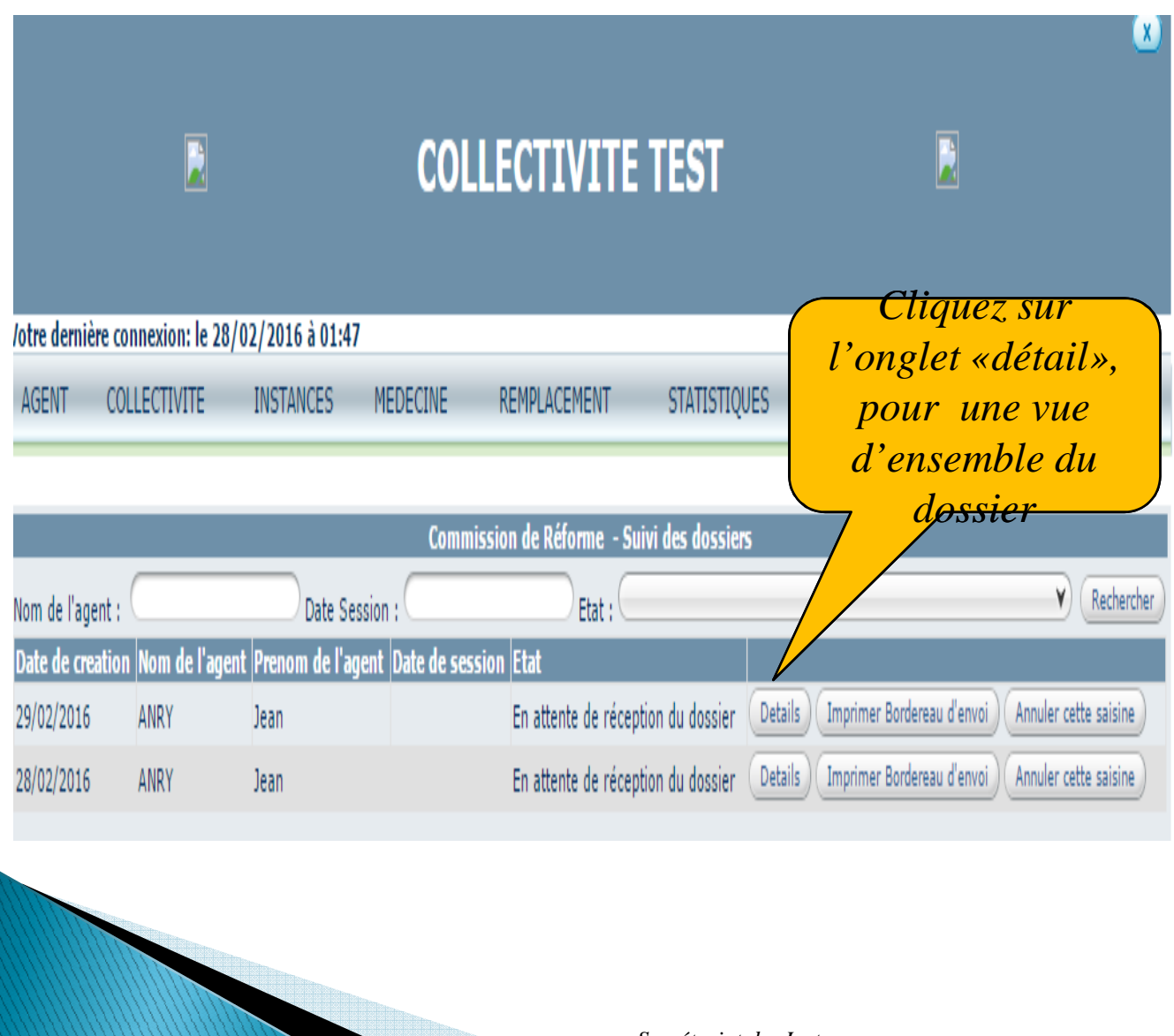

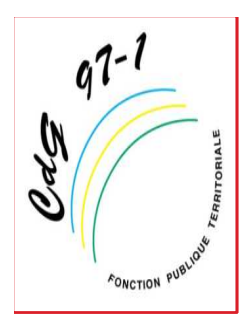

Si les pièces ont bien été reçues, elles seront cochées dans la partie « **Pièces à joindre** »:

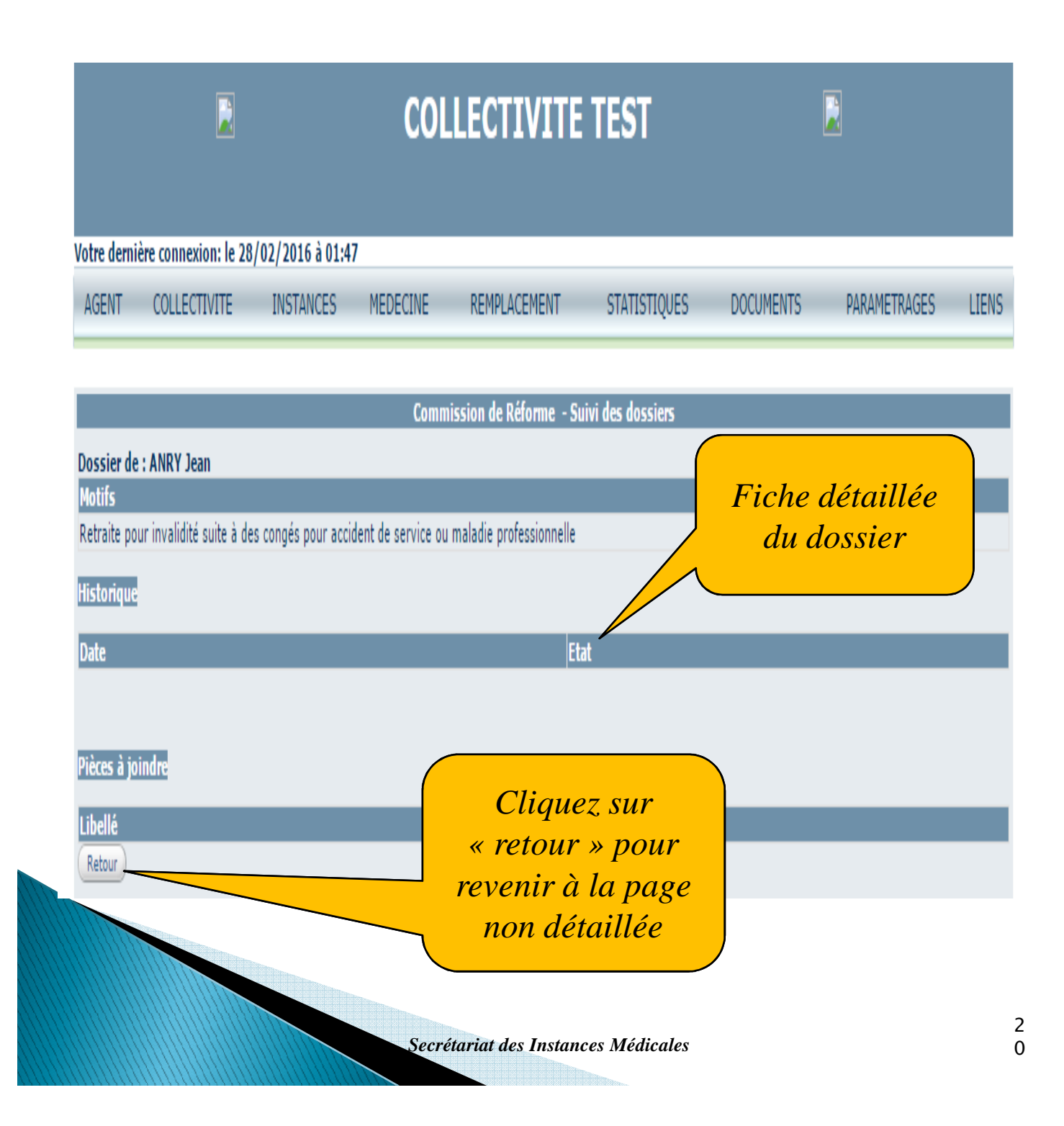

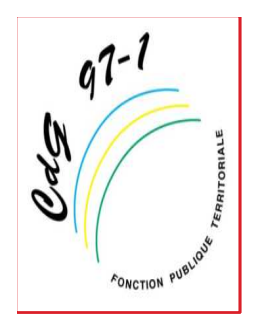

Pour imprimer le bordereau à joindre pour l'envoi des pièces justificatives, il suffit de chercher le nom de l'agent concerné et de cliquer sur le bouton « Imprimer Bordereau d'envoi ».

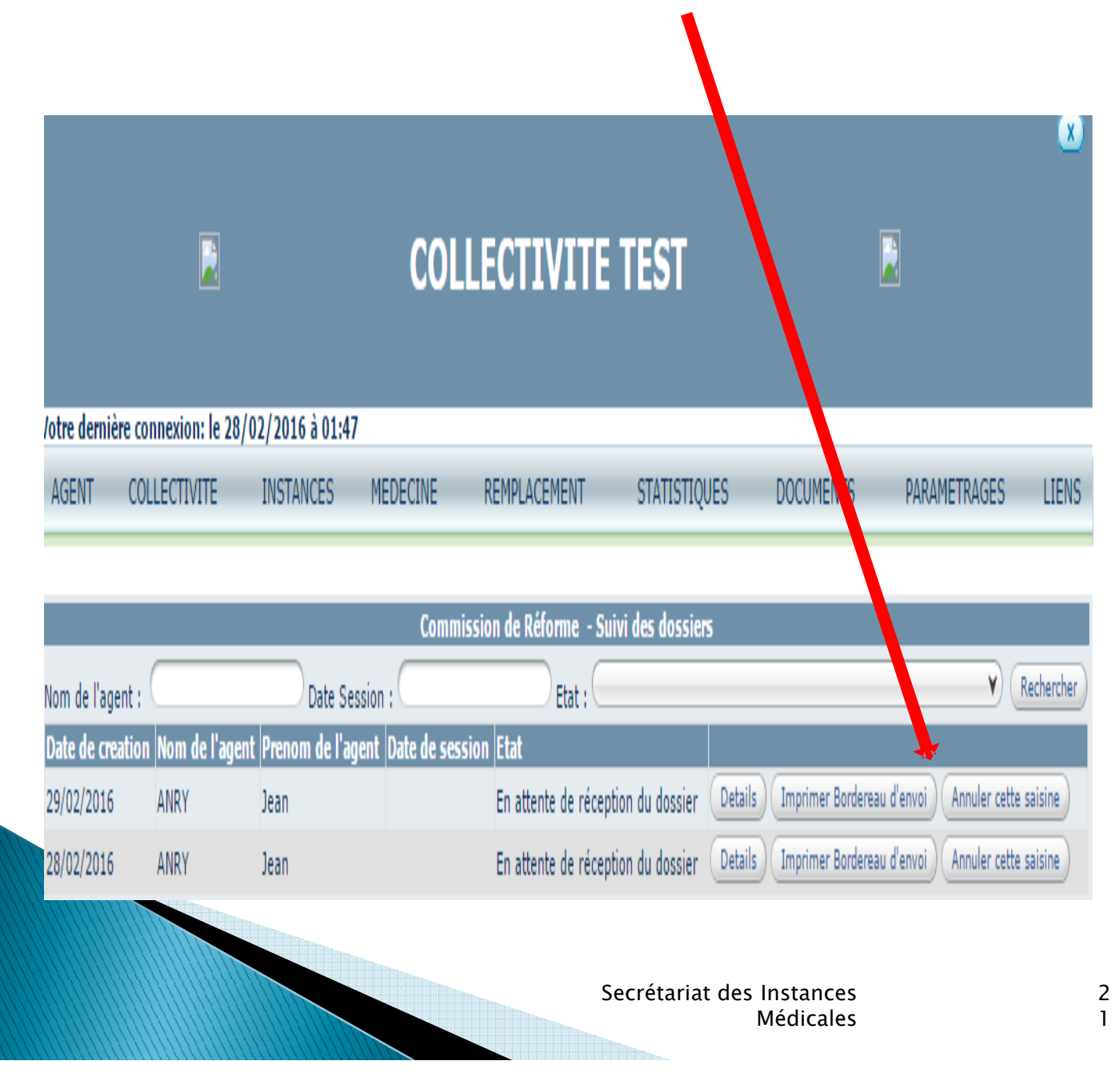